## 湛江经济技术开发区 2025 年义务教育招生报名流程指引

- 1、注册
- 家长搜索微信小程序"湛江经开区义务教育招生报名平台",或者使用微信扫描下图二 维码,进入系统登录页面,点击"家长注册",进行账号注册;

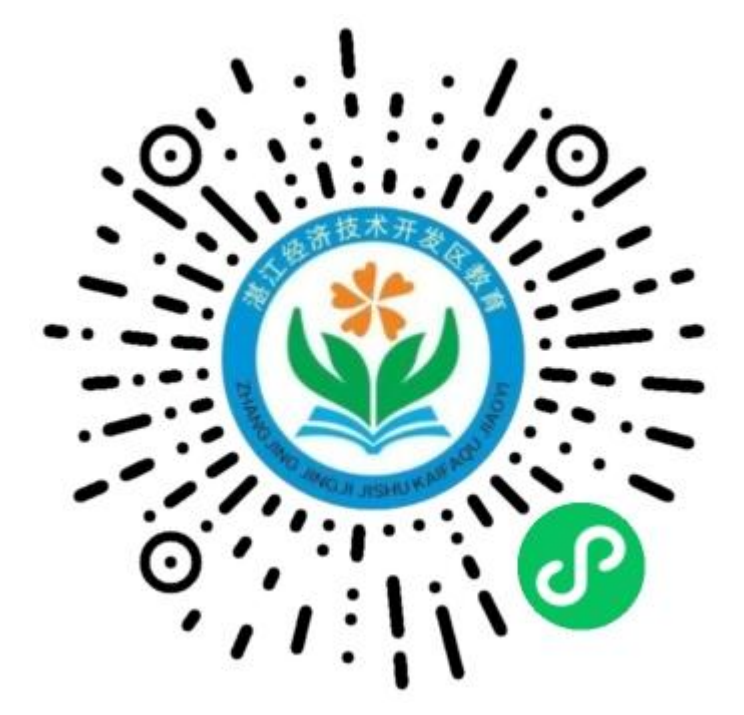

● 注册需填写:监护人姓名、监护人身份证号、监护人手机号、登录密码。

| 4                            |        | <                      | 注册          |       |
|------------------------------|--------|------------------------|-------------|-------|
| and the second second second | 12 100 | 家长注册                   |             |       |
| 是江经济投不并<br>日生管理系统            | 天区     | 请认真填写学生监护人             | 、信息。        |       |
|                              | - ANK  | 监护人姓名                  | 请填写监护人姓名    | à     |
| 你好,欢迎登录                      | 1      | 监护人身份证号                | 请填写监护人身份    | 分证号   |
| 请填写手机号                       |        | 监护人手机号                 | 请填写监护人手档    | 机号    |
| 请填写密码                        |        | 验证码                    | 请填写验证码      | 获取验证码 |
| 请填写计算结果                      | 7-6=?  | 登录密码                   | 请填写登录密码     |       |
| 请填写验证码                       | 获取验证码  | 确认密码                   | 请再次填写登录     | 密码    |
|                              |        | 密码长度8~30位<br>必须包含:数字、/ | 小写字母、大写字母、* | 寺殊字符  |
| 登录                           |        |                        |             |       |
|                              |        |                        |             |       |
|                              |        |                        |             |       |
| 家长注册                         | 忘记密码   |                        | 注册          |       |

### 2、登录

家长点击"湛江经开区义务教育招生报名平台"小程序,进入系统登录页面,输入手机
 号密码+验证码登录进入系统首页(注意:系统开放期间家长登录后才能进入系统首页)。

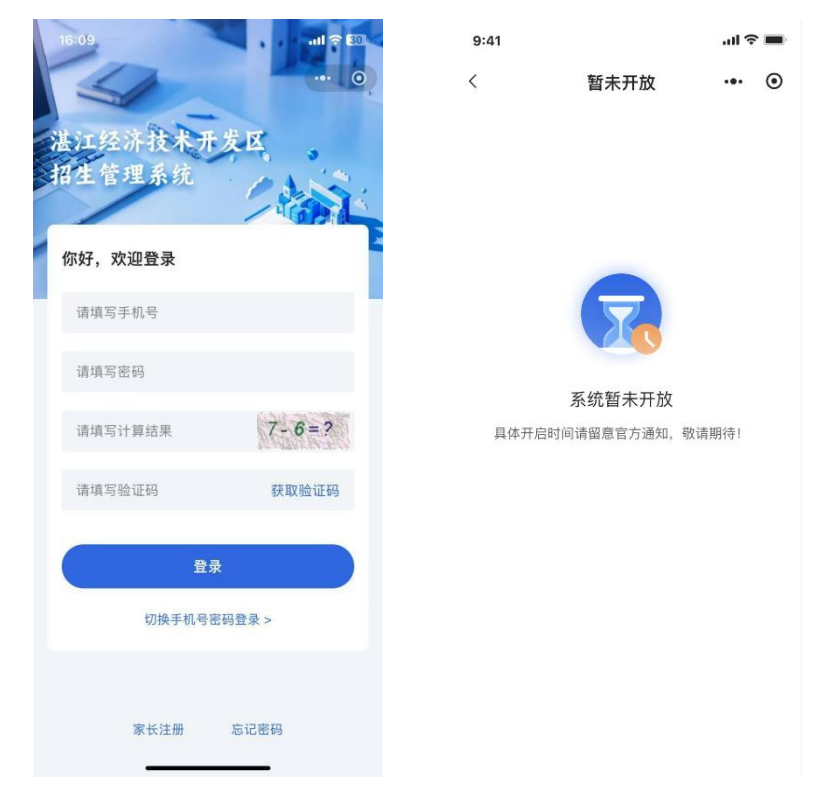

- 3、个人中心
- 家长登录进入首页,点击进入"个人中心";
- 家长可以修改头像、修改登录密码、退出登录。

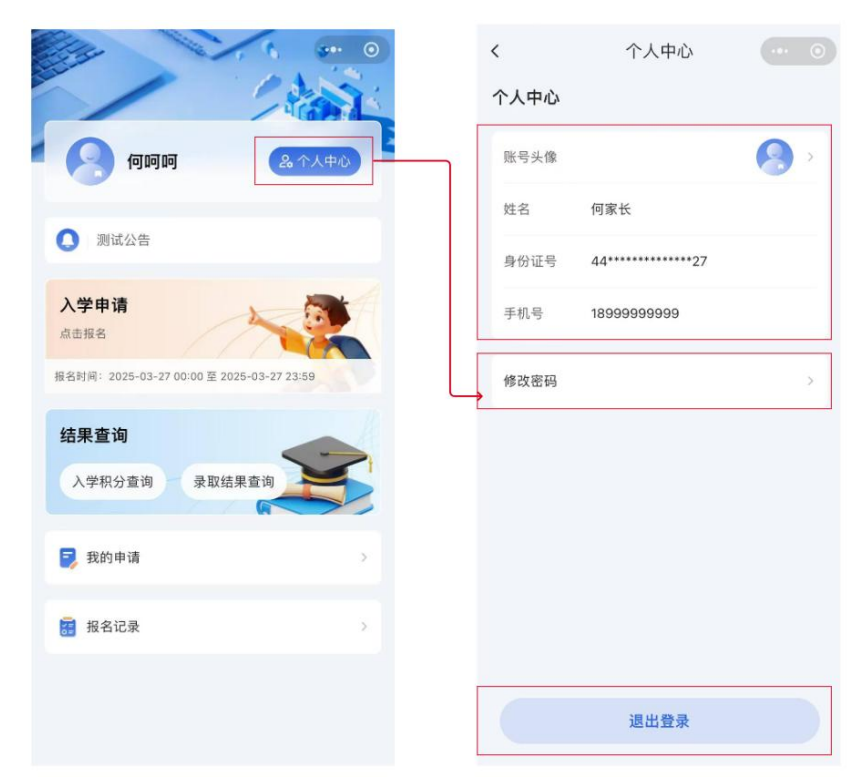

# 4、入学申请(户籍类)

- 家长在报名时间,点击"入学申请",查看招生公告,勾选已阅进行信息填写;
- 按要求填写学生信息、监护人信息、户籍信息、上传相关证明图片;
- 图片仅支持 jpg 格式;
- 同一身份证的学生,同一年度只能提交一次入学申请。

|                                                                                                    | 1 Carl                                                                                                    | 2025招生公告                                                                                                    |                                                                                                    | 1 信息填写                                                              | 2 志愿填报                                                                                                    |
|----------------------------------------------------------------------------------------------------|----------------------------------------------------------------------------------------------------|----------------------------------------------------------------------------------------------------|----------------------------------------------------------------------------------------------------|---------------------------------------------------------------------|----------------------------------------------------------------------------------------------------|
| <b>9</b> 何呵呵                                                                                                    | <u>急</u> 个人中心                                                                                                    | <b>申请积分入学条件</b><br>符合下列条件之一                                                                                                    | -<br>, 可申请积分制入学:                                                                                                    | *学生姓名                                                               | 张三                                                                                                    |
| ● 测试公告                                                                                                    |                                                                                                    | 1.在湛江经济技术                                                                                                    | 开发区建成区购有合法居                                                                                                    | *学生性别                                                               | 男〉                                                                                                    |
| <b>V D D D D D D D D D D</b>                                                                                                    |                                                                                                    | 住性房产,并已入住。                                                                                                    |                                                                                                    | *身份证号                                                               | 440000000000000000000000000000000000000                                                                                                    |
| 入学申请<br>点击报名                                                                                                    | -                                                                                                    | 2.在湛江经济技术                                                                                                    | 开发区建成区辖区内办理<br>在市房管部门办理了备                                                                                                    | *法定监护人1姓名                                                           | 爸爸                                                                                                    |
| 报名时间:2025-03-27 00:00 至 2025-                                                                                                    | -03-27 23:59                                                                                                    | 案)。                                                                                                    |                                                                                                    | *法定监护人1手机                                                           | 13611111111                                                                                                    |
| 结果查询                                                                                                    |                                                                                                    | 3.在湛江经济技术<br>有湛江经济技术开发区到                                                                                                    | 开发区建成区经营,并持<br>建成区办理的有效工商营业                                                                                                    | *法定监护人1身份证号                                                         | 4400000000000000                                                                                                    |
| 入学积分查询 录取结果                                                                                                    | 查询                                                                                                    | 执照满2年。                                                                                                    |                                                                                                    | 法定监护人2姓名                                                            | 妈妈                                                                                                    |
| 灵 我的申请                                                                                                    | >                                                                                                    | 附件                                                                                                    | 共1个                                                                                                    | *法定监护人2手机                                                           | 1381111111                                                                                                    |
|                                                                                                    |                                                                                                    | ☑ 附件1: 湛江经济<br>随迁子女积分制                                                                                                    | 技术开发区进城工作人员<br>\学工作实施方案.doc                                                                                                    | *法定监护人2身份证号                                                         | 44000000000001                                                                                                    |
| 📰 报名记录                                                                                                    | >                                                                                                    | □ 我已认直阅读《招生公·                                                                                                    | ±\                                                                                                    | *升学类型                                                               | 初中。                                                                                                    |
|                                                                                                    |                                                                                                    |                                                                                                    | (r=1)                                                                                                    | *招生类型                                                               | 户籍类;                                                                                                    |
|                                                                                                    |                                                                                                    | 148 LA                                                                                                    | (042)                                                                                                    | 户籍信息                                                                | 未填写 💿                                                                                                    |
| 户籍信息                                                                                                    |                                                                                                    | く 入学                                                                                                    | 申请 ••• • •                                                                                                    | -۲                                                                  | -步                                                                                                    |
| 户籍信息<br>真写户籍信息                                                                                                    | ·** ③<br>清选择 >                                                                                                    | < 入学<br>① 信息填写<br>注意:每位学生最多可申请                                                                                                    | 申请 ○○○○○○○○○○○○○○○○○○○○○○○○○○○○○○○○○○○○                                                                                                    | -7                                                                  | -步                                                                                                    |
| 户籍信息 *户籍所在地                                                                                                    | (** )<br>请选择 ><br>请道写户籍地址                                                                                                    | < 入学                                                                                                    | <ul> <li>申请</li> <li>② 志愿填报</li> <li>填报9所学校,第一志愿需按<br/>进行填报。</li> </ul>                                                                                                    |                                                                     | -#                                                                                                    |
| <b>户籍信息</b><br>中籍所在地<br>•户籍所在地                                                                                                    | (** (3))<br>请选择 ><br>请填写户籍地址                                                                                                    | < 入学<br>① 信息頃写<br>注意:每位学生最多可申请<br>照户籍地址和实际居住地址<br>*第一志愿                                                                                                    | <ul> <li>申请</li> <li>② 志愿填报</li> <li>填报9所学校,第一志愿需按进行填报。</li> <li>请选择 &gt;</li> </ul>                                                                                                    | T                                                                   | -#                                                                                                    |
| <b>户籍信息</b><br>中籍所在地<br>中序籍所在地<br>全百东海户籍                                                                                                    | (*** (3))<br>谓遗择 ><br>"请填写户籍地址                                                                                                    | < 入学<br>① 信息填写<br>注意:每位学生最多可申请<br>照户籍地址和实际居住地址<br>*第一志愿<br>第二志愿                                                                                                    | 申请 ② 志愿填报 填扱9所学校,第一志愿需按进行填报。 请选择 > 请选择 >                                                                                                    | 下-<br>提交成                                                           | -#<br>2<br>X1                                                                                                    |
| <b>户籍信息</b><br>中第所在地<br>・ 戸籍所在地<br>・ 定 五 东 海 户籍<br>- 是 古 な 地 回 迁 户                                                                                                    | 请遗择 >       请请写户籍地址                                                                                                    | < 入好                                                                                                    | <ul> <li>申请</li> <li>② 志愿填报</li> <li>填扱の所学校,第一志愿需按<br/>进行填报。</li> <li>请选择 &gt;</li> <li>请选择 &gt;</li> <li>请选择 &gt;</li> <li>请选择 &gt;</li> </ul>                                                                         | 下-<br>提交成<br>何哈哈的入学申请已提交成<br>请] 宣看申请详时                              | -步<br><b>     艾功</b><br>功,可在【首页->我的申<br><sup> </sup> 和申请进度。                                                                                                    |
| 户籍信息            中戸籍所在地         ・           ・ 户籍地址         ・           ・ 戸籍地址         ・           ・ 定否东海户籍         ・           ・ 定否征地回迁户         ・                                                                                                    | <ul> <li>···· ③</li> <li>··········</li> <li>··········</li> <li>··········</li> <li>·········</li> <li>·········</li> <li>·········</li> <li>········</li> <li>·········</li> <li>········</li> <li>·······</li> <li>·······</li> <li>······</li> <li>······</li> <li>······</li> <li>······</li> <li>······</li> <li>······</li> <li>·····</li> <li>····</li> <li>·····</li> <li>·····</li> <li>·····</li> <li>·····</li> <li>····</li> <li>···<td>&lt; 入学<br/>● 信息填写 注意:每位学生最多可申请照户籍地址和实际居住地址 第一志愿 第一志愿 第二志愿 第二志愿 第二志愿 第二志愿 第二志愿</td><td>:申请          2 志愿填报         填报9所学校、第一志愿需按         进行填报。         请选择 &gt;         请选择 &gt;         请选择 &gt;         请选择 &gt;         请选择 &gt;         请选择 &gt;         请选择 &gt;</td><td>下-<br/><b>提交</b><br/>何哈哈的入学申请已提交成<br/>请] 查看申请详附</td><td>-步<br/><b>2</b><br/><b>3</b><br/>功,可在【首页-&gt;我的申<br/>辆和申请进度。</td></li></ul> | < 入学<br>● 信息填写 注意:每位学生最多可申请照户籍地址和实际居住地址 第一志愿 第一志愿 第二志愿 第二志愿 第二志愿 第二志愿 第二志愿                                                                                                    | :申请          2 志愿填报         填报9所学校、第一志愿需按         进行填报。         请选择 >         请选择 >         请选择 >         请选择 >         请选择 >         请选择 >         请选择 >                                                               | 下-<br><b>提交</b><br>何哈哈的入学申请已提交成<br>请] 查看申请详附                        | -步<br><b>2</b><br><b>3</b><br>功,可在【首页->我的申<br>辆和申请进度。                                                                                                    |
| 户籍信息 ▲写户籍信息 *户籍所在地 *是否东海户籍 •是否征地回迁户 ● (0 仅类持上作,PG格式的图片                                                                                                    | <ul> <li>···· ③</li> <li>···· ③</li> <li>····· ③</li> <li>······ ③</li> <li>·················</li> <li>···········</li> <li>·········</li> <li>········</li> <li>·······</li> <li>·······</li> <li>······</li> <li>······</li> <li>······</li> <li>·····</li> <li>····</li> <li>·····</li> <li>····</li> <li>····</li></ul>                                                                                                    | < 入学<br>① 信息頃写<br>注意:每位学生最多可申请<br>照户籍地址和实际居住地址<br>*第一志愿<br>第二志愿<br>第二志愿<br>第二志愿<br>第二志愿<br>第二志愿                                                                                                    | <ul> <li>申请</li> <li>② 志愿填报</li> <li>填扱9所学校,第一志愿需按<br/>进行填报。</li> <li>请选择 &gt;</li> <li>请选择 &gt;</li> <li>请选择 &gt;</li> <li>请选择 &gt;</li> <li>请选择 &gt;</li> <li>请选择 &gt;</li> <li>请选择 &gt;</li> <li>请选择 &gt;</li> </ul> | 下-<br><i>提交</i> 成<br>何哈哈的入学申请已提交成<br>请] 宣看申请详慎<br>→<br>前在我的         | -步<br><b>     艾功</b><br>功,可在【首页->我的申<br>和申请进度。                                                                                                    |
| <b>户籍信息</b> * 戸籍所在地     * 戸籍所在地     * 戸籍地址     * 是否东海户籍     * 是否征地回迂户     * <b>户口本扫描件</b> (户主页及学主页复印<br>① 仅支持上作JPG格式的图片     ①     ①     ①     ①     ①     ①     ①     ①     ①     ①     ①     ①     ①     ①     ①     ①     ①     ①     ①     ①     ①     ①     ①     ①     ①     ①     ①     ①     ①     ①     ①     ①     ①     ①     ①     ①     ①     ①     ①     ①     ①     ①     ①     ①     ①     ①     ①     ①     ①     ①     ①     ①     ①     ①     ①     ①     ①     ①     ①     ①     ①     ①     ①     ①     ①     ①     ①     ①     ①     ①     ①     ①     ①     ①     ①     ①     ①     ①     ①     ①     ①     ①     ①     ①     ①     ①     ①     ①     ①     ①     ①     ①     ①     ①     ①     ①     ①     ①     ①     ①     ①     ①     ①     ①     ①     ①     ①     ①     ①     ①     ①     ①     ①     ①     ①     ①     ①     ①     ①     ①     ①     ①     ①     ①     ①     ①     ①     ①     ①     ①     ①     ①     ①     ①     ①     ①     ①     ①     ①     ①     ①     ①     ①     ①     ①     ①     ①     ①     ①     ①     ①     ①     ①     ①     ①     ①     ①     ①     ①     ①     ①     ①     ①     ①     ①     ①     ①     ①     ①     ①     ①     ①     ①     ①     ①     ①     ①     ①     ①     ①     ①     ①     ①     ①     ①     ①     ①     ①     ①     ①     ①     ①     ①     ①     ①     ①     ①     ①     ①     ①     ①     ①     ①     ①     ①     ①     ①     ①     ①     ①     ①     ①     ①     ①     ①     ①     ①     ①     ①     ①     ①     ①     ①     ①     ①     ①     ①     ①     ①     ①     ①     ①     ①     ①     ①     ①     ①     ①     ①     ①     ①     ①     ①     ①     ①     ①     ①     ①     ①     ①     ①     ①     ①     ①     ①     ①     ①     ①     ①     ①     ①     ①     ①     ①     ①     ①     ①     ①     ①     ①     ①     ①     ①     ①     ①     ①     ①     ①     ①     ①     ①     ①     ①     ①     ①     ①     ①     ①     ①     ①     ①     ①     ①     ①     ①     ①     ①     ①     ①     ①     ①     ①     ①     ①     ①     ①     ①     ①     ①     ①     ①     ①     ①     ①     ①     ①     ①     ①     ①     ①     ① | ···· ③       请遗择 >       请遗写户籍地址       ····································                                                                                                    | < <p>く 入学 ① 信息填写 注意:每位学生最多可申请<br/>即户辅地址和实际居住地址 *第一志愿 第二志愿 第二志愿 第二志愿 第二志愿 第二志愿 第二志愿 第二志愿</p>                                                                                                    | :申请<br>① 志愿填报<br>填报9所学校,第一志愿需按<br>进行填报。 请选择 > 请选择 > 请选择 > 请选择 > 请选择 > 请选择 > 请选择 > 请选择 > 请选择 > 请选择 >                                                                                                    | 下-                                                                  | -步<br><b>     沈功</b><br>功,可在【首页->我的申<br>韩和申请进度。<br>90申请                                                                                                    |
|                                                                                                    | <ul> <li>···· ③</li> <li>·····</li> <li>·····</li> <li>····</li> <li>·····</li> <li>····</li> <li>····</li> <li>····</li></ul>                                                                                                    | <ul> <li>人分子</li> <li>① 信息填写</li> <li>注意:每位学生最多可申请</li> <li>那戶籍地址和实际居住地址</li> <li>第一志愿</li> <li>第二志愿</li> <li>第二志愿</li> <li>第二志愿</li> <li>第二志愿</li> <li>第二志愿</li> <li>第二志愿</li> <li>第二志愿</li> <li>第二志愿</li> <li>第二志愿</li> </ul>                                                                                                    | 中请 ② 志愿填报 填报9所学校、第一志愿需按进行填报。 请选择 > 请选择 > 请选择 > 请选择 > 请选择 > 请选择 > 请选择 > 请选择 > 请选择 > 请选择 > 请选择 > 请选择 > 请选择 > 请选择 > 前选择 > 前选择 >                                                                                            | 下-<br>提交A<br>何哈哈的入学申请已提交成<br>请] 查看申请详作                              | -步<br><b>2</b><br><b>3</b><br>功,可在【首页->我的申<br>和申请进度。                                                                                                    |
| <ul> <li>中籍信息</li> <li>・ 戸籍所在地</li> <li>・ 戸幕地址</li> <li>・ 是否东海户籍</li> <li>・ 是否东海户籍</li> <li>・ 是否征地回迁户</li> <li>・ クロ本扫描件 (中主政及学主気复知)</li> <li>① (又支持上传,PP(結式的問片)</li> <li>① (又支持上传,PP(結式的問片)</li> <li>・ 出生日期</li> </ul>                                                                                                    | <ul> <li>···· ③</li> <li>··········</li> <li>·········</li> <li>········</li> <li>·······</li> <li>······</li> <li>······</li> <li>······</li> <li>·····</li> <li>····</li> <li>····</li> <li>····&lt;</li></ul>                                                                                                    | <ul> <li>          く          </li> <li>             日             信息填写         </li> <li>             注意: 毎位学生最多可申请             肥戸職地址和实际居住地址         </li> <li>             第一志愿         </li> <li>             第二志愿         </li> <li>             第二志愿         </li> <li>             がに志愿         </li> <li>             第二志愿         </li> <li>             年、         </li> <li>             がに志愿         </li> </ul> | 中请 ② 志愿填报 填扱9所学校、第一志愿需按进行填报。 请选择 > 请选择 > 请选择 > 请选择 > 请选择 > 请选择 > 请选择 > 请选择 > 请选择 > 请选择 > 请选择 > 请选择 > 请选择 > 请选择 > 请选择 > 请选择 > 前选择 > 前选择 >                                                                                | 下-<br>提交A<br>何哈哈的入学申请已提交成<br>请] 查看申请详作                              | -步<br><b>2</b><br><b>3</b><br>功,可在【首页->我的申<br>和申请进度。                                                                                                    |
| 上 中 第 内 年 中 第 所 在 地   ・ ア 第 市 の () () () () () () () () () () () () ()                                                                                                    | 演選择 >       请填写户籍地址       ①       ①       〕       〕       〕       〕       〕       〕       〕       〕       〕       〕       〕       〕       〕       〕       〕       〕       〕       〕       〕       〕       〕       〕       〕       〕       〕       〕       〕       〕       〕       〕       〕       〕       〕       〕       〕       〕       〕       〕       〕       〕       〕       〕       〕       〕       〕       〕       〕       〕       〕       〕       〕       〕       〕       〕       〕       〕       〕       〕       〕       〕       〕       〕       〕       〕                                                                                                    | <ul> <li>人內学</li> <li>① 信息項写</li> <li>注意:每位学生最多可申请照户籍地址和实际居住地址</li> <li>第一志愿</li> <li>第二志愿</li> <li>第二志愿</li> <li>第二志愿</li> <li>第二志愿</li> <li>第二志愿</li> <li>第二志愿</li> <li>第二志愿</li> <li>第二志愿</li> <li>第二志愿</li> <li>第二志愿</li> <li>第二志愿</li> <li>第二志愿</li> <li>第二志愿</li> <li>第二志愿</li> </ul>                                                                                                    | · · · · · · · · · · · · · · · · · · ·                                                                                                    | <ul> <li>下−</li> <li>提交応<br/>第1 重看申请详問</li> <li>前1 在我的</li> </ul>   | -步<br><b> </b>                                                                                                    |
|                                                                                                    | <ul> <li>□</li> <li>□</li></ul>                                                                                                    | <ul> <li>人外学</li> <li>① 信息填写</li> <li>注意: 每位学生最多可申请<br/>肥户藉地址和实际居住地址</li> <li>第一志愿</li> <li>第二志愿</li> <li>第二志愿</li> <li>第二志愿</li> <li>第二志愿</li> <li>第二志愿</li> <li>第二志愿</li> <li>第二志愿</li> <li>第二志愿</li> <li>第二志愿</li> <li>第二志愿</li> <li>第二志愿</li> <li>第二志愿</li> <li>第二志愿</li> <li>第二志愿</li> <li>第二志愿</li> </ul>                                                                                                    | 中請       • • • • • • • • • • • • • • • • • • •                                                                                                    | 下一         建交加         建交加         小         前1 查看申请详付         前往我的 | -步<br><b>3.</b><br><b>3.</b><br><b>3.</b><br><b>3.</b><br><b>5.</b><br><b>5. 5.</b><br><b>5.</b><br><b>5</b> |

### 5、入学申请(积分类)

- 家长在报名时间,点击"入学申请",查看招生公告,勾选已阅进行信息填写;
- 按要求填写学生信息、户籍信息、上传相关图片;图片仅支持 jpg 格式;
- 同一身份证的学生,同一年度只能提交一次入学申请;
- 招生类型是积分类的,家长可填写住所信息(含不动产权、合同备案、房屋租赁)、经 营信息、社保信息。

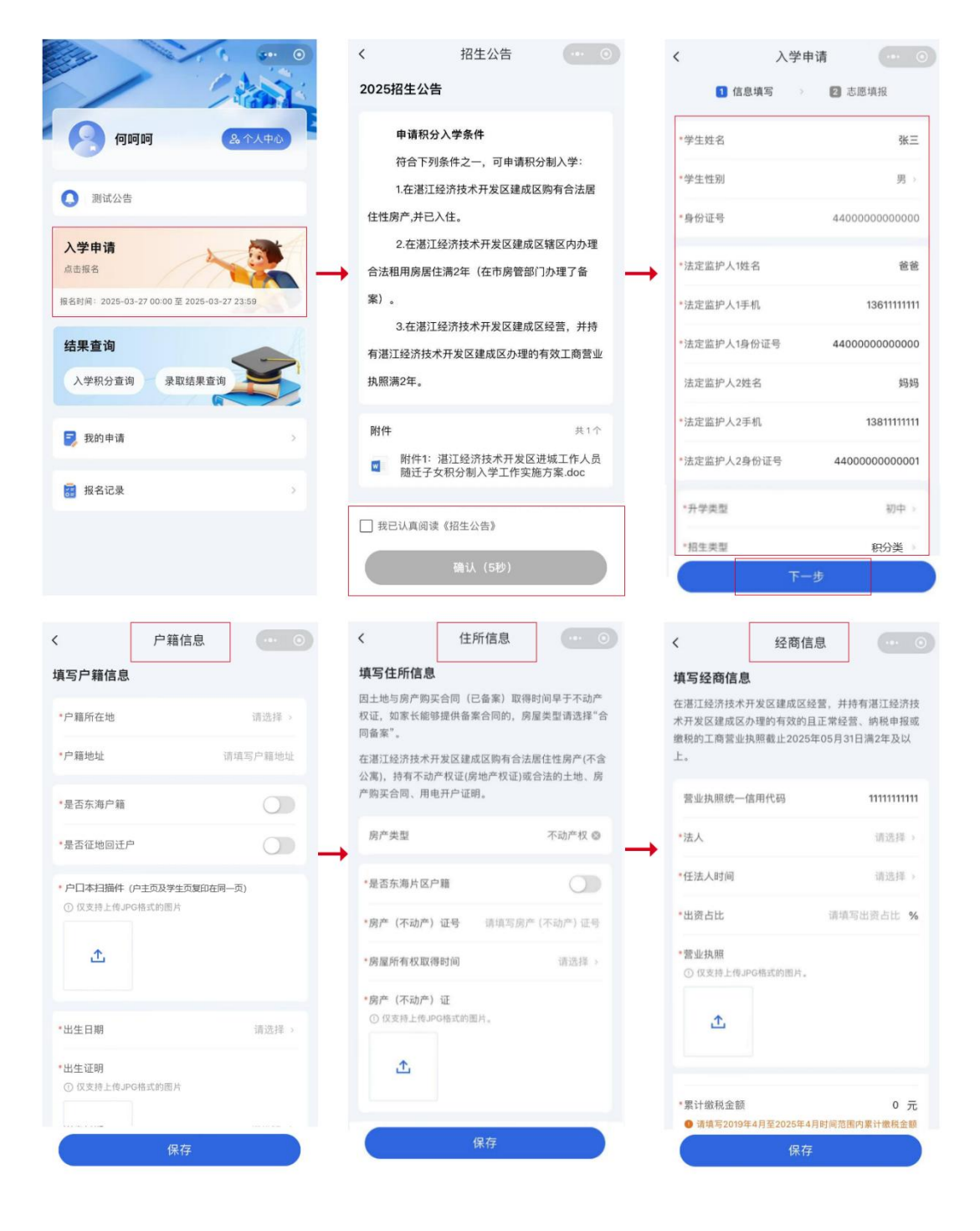

| <                                  | 社保信息                                 | 0                    | <                    | 入学申请                       | 0      | <        | 提交成功                         | 0             |
|------------------------------------|--------------------------------------|----------------------|----------------------|----------------------------|--------|----------|------------------------------|---------------|
| 填写社保信息                             |                                      | -                    | 1 信息                 | 現填写 > 2 志願                 | 5填报    |          |                              |               |
| 在湛江经济技术开<br>技术开发区建成区<br>25年05月31日累 | 干发区建成区劳动就业<br>医依法缴纳社会保险(<br>计满2年及以上。 | ,并在湛江经济<br>"五险")截止20 | 注意:每位学生)<br>照户籍地址和实际 | 最多可申请填报9所学校,<br>际居住地址进行填报。 | 第一志愿需按 |          | 0                            |               |
| 法定监护人                              |                                      | 妈妈 @                 | *第一志愿                |                            | 请选择 >  |          |                              |               |
| 法定监护人身份                            | 记号 440                               | 00000000001          | 第二志愿                 |                            | 请选择⇒   |          | 提交成功                         |               |
| *社保缴纳开始即                           | 10                                   | 请选择 >                | 第三志愿                 |                            | 请选择 >  | 何哈哈的入学请】 | 申请已提交成功,可在【<br>  查看申请详情和申请进! | 首页->我的申<br>宴。 |
| *社保缴纳结束B                           | †(ii)                                | 请洗择 >                | 第四志愿                 |                            | 请选择 >  | <b>→</b> |                              |               |
| 12 PT 100 PT 2014 PT P             | a 172                                | HEALTH -             | 第五志愿                 |                            | 请选择⇒   |          | 前往我的申请                       |               |
|                                    |                                      |                      | 第六志愿                 |                            | 请选择⇒   |          |                              |               |
|                                    |                                      |                      | 第七志愿                 |                            | 请选择⇒   |          |                              |               |
|                                    |                                      |                      | 第八志愿                 |                            | 请选择⇒   |          |                              |               |
|                                    |                                      |                      | 第九志愿                 |                            | 请选择 >  |          |                              |               |
|                                    |                                      |                      | -14                  |                            |        |          |                              |               |
|                                    | 保存                                   |                      | 上一步                  |                            | 是交     |          |                              |               |

# 【备注】

 在东海片区有合法稳定房产且选择积分类入学申请的学生,家长在填报住所信息时,可 上传"合法的土地、房产购买合同、用电开户证明"等材料。

| <                           | 住所信息                         | ·•• •               | <                           | 住所信息                    | 0                |
|-----------------------------|------------------------------|---------------------|-----------------------------|-------------------------|------------------|
| 填写住所信息                      | ŧ.                           |                     |                             |                         |                  |
| 因土地与房产额<br>权证,如家长薪<br>同备案"。 | 9买合同(已备车)取得8<br>8够提供备案合同的,向都 | 时间早于不动产<br>第类型请选择"合 | *房产(不动产)                    | 台法的土:<br>证件类型 买合同、<br>明 | 地、房产购<br>用电开户证 ⇒ |
| 在湛江经济技术                     | 《开发区建成区购有合法》                 | 居住性房产(不含            | •合法的土地证明                    | 月                       |                  |
| 公寓),持有不至<br>产购买合同、用         | 动产权证(房地产权证)或(<br>]电开户证明。     | 告法的土地、房             | <ol> <li>仅支持上传JI</li> </ol> | G格式的图片。                 |                  |
| 房产类型                        |                              | 不动产权 🔿              |                             |                         |                  |
| - 是否东海片区                    | (房产 (不动产)                    |                     | •房产购买合同                     |                         |                  |
|                             |                              |                     | ① 仅支持上传JF                   | PG格式的图片。                |                  |
| *房产(不动产                     | ")证件类型                       | 講道経(                |                             |                         |                  |
|                             |                              |                     | 企                           |                         |                  |
| *产权人                        |                              | 请选择 >               |                             |                         |                  |
| 取消                          |                              | 确定                  | •用电开户证明                     |                         |                  |
|                             |                              |                     | ① 仅支持上传JF                   | G格式的图片。                 |                  |
|                             |                              |                     |                             |                         |                  |
| 17                          | <b>影地产权证(不动产权证</b>           | E)                  | 企                           |                         |                  |
| 合法的土                        | 地、房产购买合同、用                   | 电开户证明               |                             |                         |                  |
|                             |                              |                     |                             | 保存                      |                  |

### 6、入学申请(学籍类(港城中学))

- 家长在报名时间,点击"入学申请",查看招生公告,勾选已阅进行信息填写;
- 按要求填写学生信息、学籍籍信息;
- 同一身份证的学生,同一年度只能提交一次入学申请。

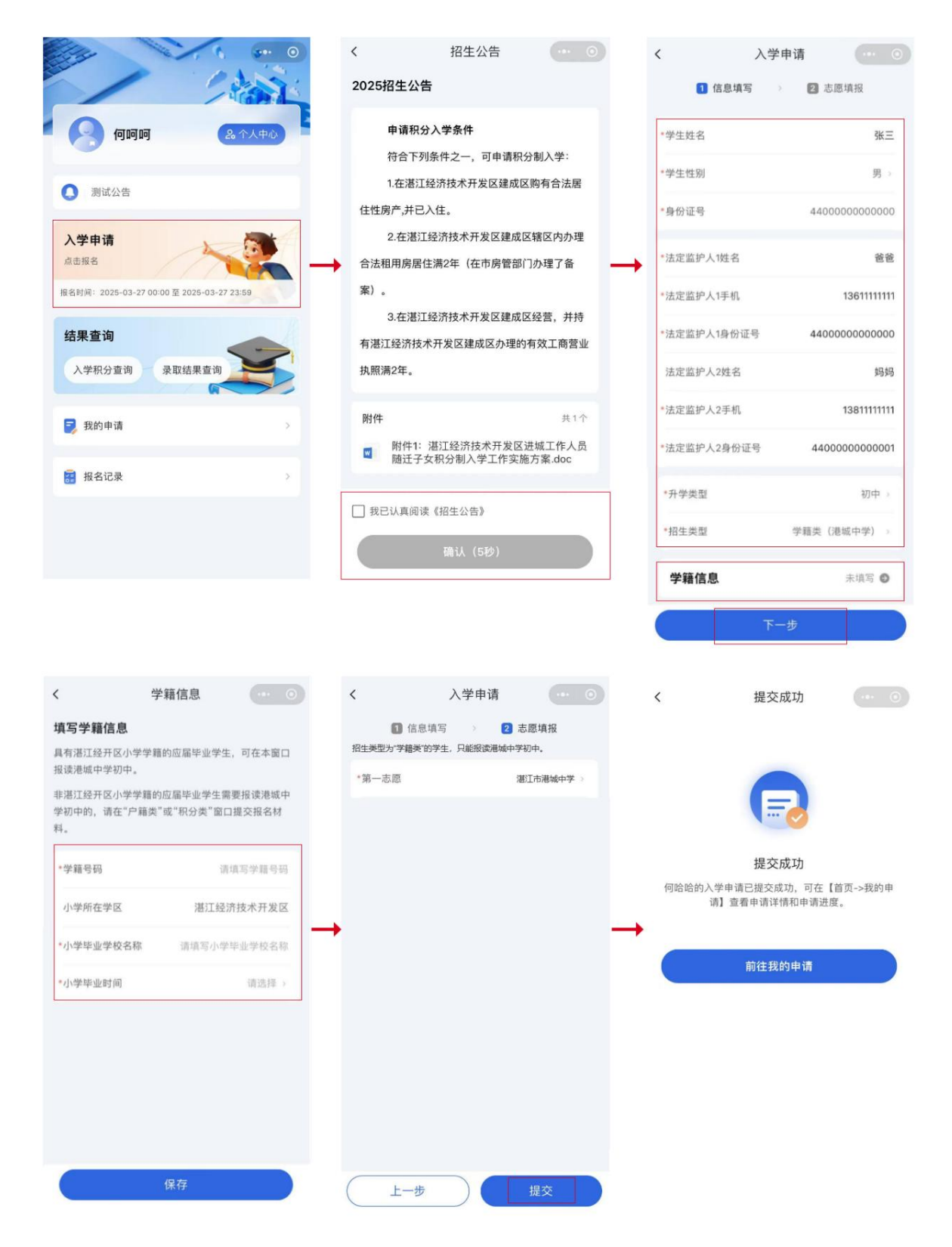

## 7、查看入学申请

- 家长在首页点击"我的申请",可查看本年度入学申请详情和申请进度;
- 退回的申请,家长可编辑后重新提交;超过 24 小时未重新提交的,申请自动作废。

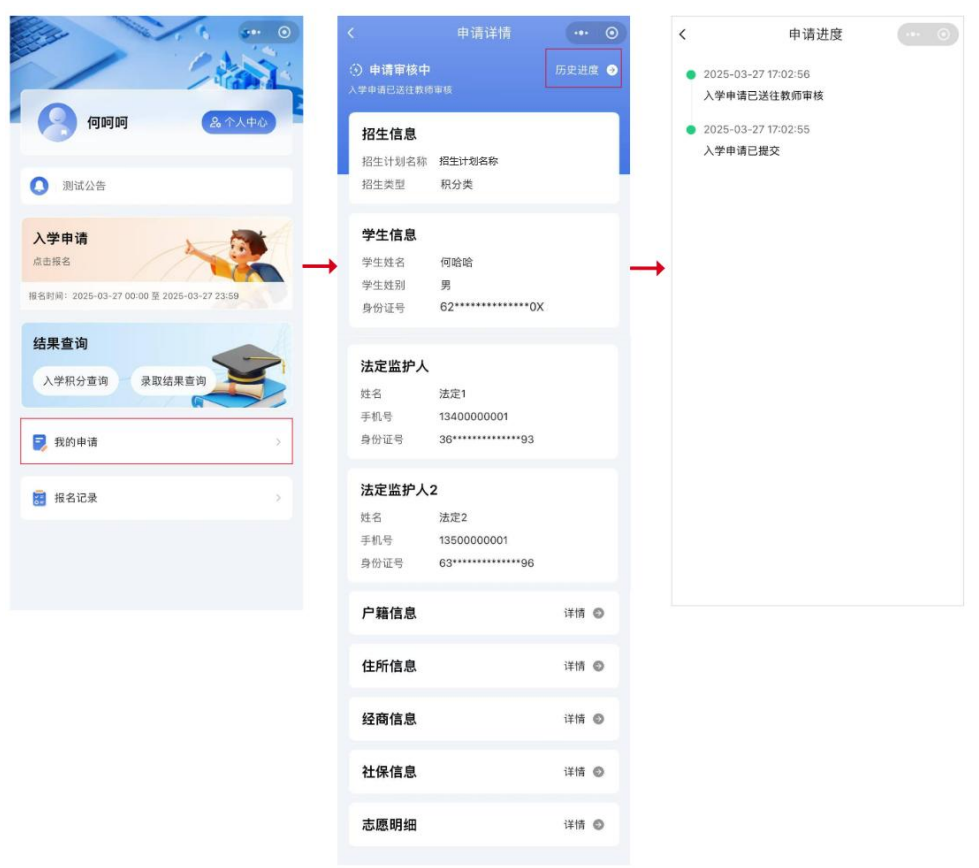

## 8、结果查询

教育局公布入学积分或录取结果后,家长可在首页点击查询学生的录取结果;
 已录取的,家长可确认或放弃学位;确认后可预览和下载《入学通知书》。

| · · · · · · · · · · · · · · · · · · ·                      | < 入学积分 ・・・ <sup>•</sup><br><sup>単核得分</sup><br>986                                                                     |
|------------------------------------------------------------|----------------------------------------------------------------------------------------------------|
| ◎ 测试公告                                                     | 50         50         50         0           户籍信息         住所信息         经商信息         社保信息                              |
| 入学申请<br>点出版名<br>HE名別詞: 2025-03-27 00:00 至 2025-03-27 23:59 | 招生信息           招生计划名称 xxxx计划           招生共型 我是类型                                                                      |
| <ul> <li> <b>结果直询</b></li></ul>                            | 学生信息           学生姓名         陈五五           学生性別         男           身份证号         44*********************************** |
| < 录取结果查询 ⋯ ⊙                                               | < 录取结果查询 ・・・ ⊙                                                                                                    |
| 小二板東和<br>录取学校:湛江经开区第四中学(小学)                                | 小 二 做 束 4<br>录 取 学校: 湛江经开区第四中学(小学)                                                                                    |
| <b>招生信息</b><br>招生计划名称 XXX计划<br>招生类型 我是类型                   | 招生信息           招生计划名称 XXX计划           招生典型 我是类型                                                                       |
| <b>学生信息</b><br>学生姓名 陈五五                                    | <b>学生信息</b><br>学生姓名 陈五五                                                                                               |
| 学生性别 男<br>身份证号 44*******15                                 | 学生性别 男<br>身份证号 44******15                                                                                             |
| 学生性别 男<br>身份证号 44*******15                                 | 学生性别     男       身份证号     44**********15       《入学通知书》     預宽 下载                                                      |